1. Ouvrez Outlook Express, cliquez sur Outils puis sur Comptes

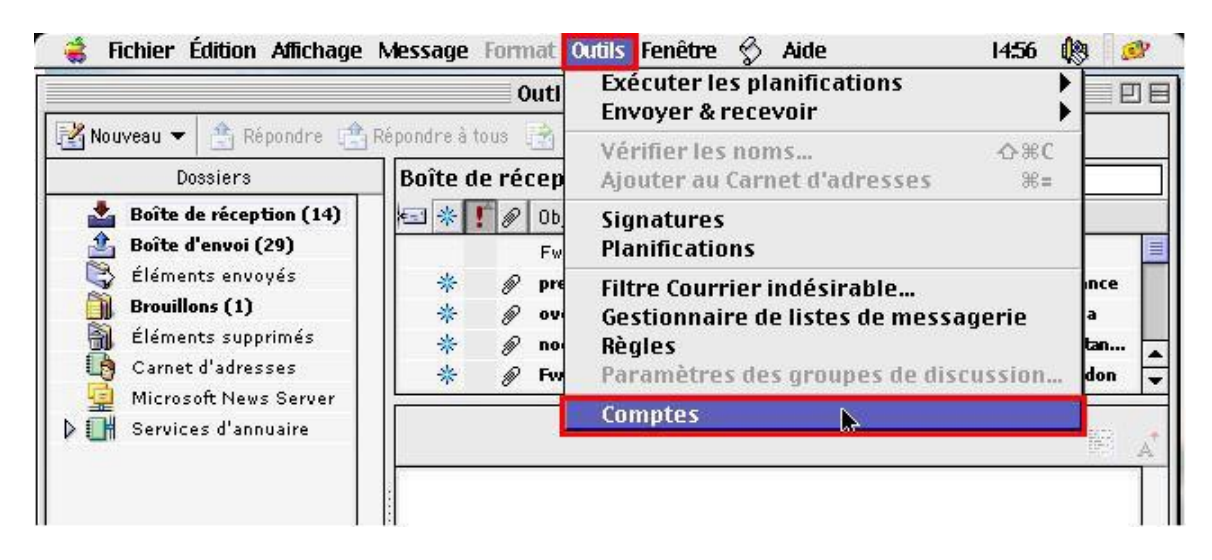

2. La fenêtre Comptes s'ouvrira. Cliquez ensuite sur Nouveau

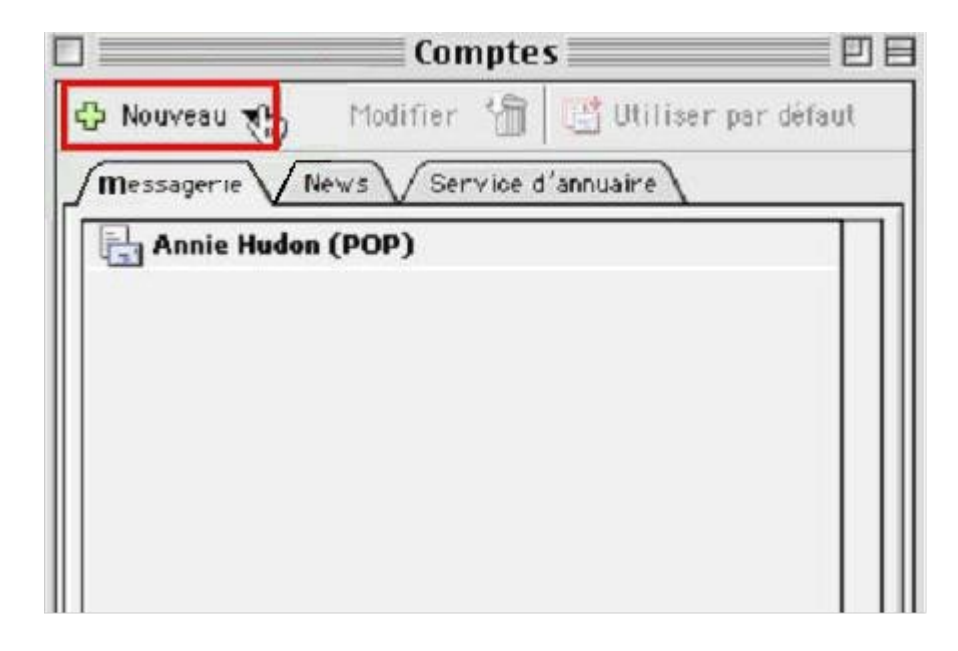

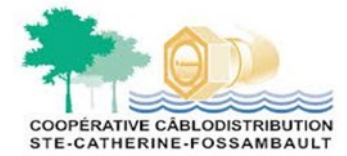

POUR PLUS D'INFORMATION, CONTACTEZ NOTRE SOUTIEN TECHNIQUE AU 418-875-1118

# **CONFIGURATION DE LA BOÎTE COURRIEL**

## Avec outlook express 5 et 6 sous windows

3. Inscrivez vos nom et prénom et cliquer sur la flèche en bas à droite

| As                                       | ssistant Configuration du compte                                                                             |   |
|------------------------------------------|----------------------------------------------------------------------------------------------------|---|
| Votre nom                                | <u></u>                                                                                                    |   |
| Votre nom apparai<br>L'envoi. Tapez votr | it dans la zone de texte "De :" du message sortant lors de<br>re nom tel que vous voulez le voir s'afficher. |   |
| Nom :                                    | Olivier                                                                                                    |   |
|                                          | Par exemple : Marc Durand                                                                                    |   |
|                                          |                                                                                                    |   |
|                                          |                                                                                                    |   |
|                                          |                                                                                                    |   |
|                                          |                                                                                                    |   |
|                                          |                                                                                                    |   |
| Cliquez sur la flèc                      | he de droite pour continuer.                                                                                 |   |
| Configurer le com                        | pte manuellement                                                                                             | Þ |

POUR PLUS D'INFORMATION, CONTACTEZ NOTRE SOUTIEN TECHNIQUE AU 418-875-1118

4. Cochez l'option **Utiliser une adresse de messagerie existante**. Inscrivez votre adresse de messagerie qui vous a étéconfirmée par le Service à la clientèle dans le champ approprié. Cliquez sur la flèche de droite pour continuer

| Assi                                           | stant Configuration du compte                                         |
|------------------------------------------------|-----------------------------------------------------------------------|
| Adresse de mess                                | sagerie 🧾                                                             |
| Votre adresse de mess<br>vous envoient leurs n | sagerie est l'adresse à laquelle les autres utilisateurs<br>nessages. |
| 🖲 Utiliser une adres                           | sse de messagerie existante                                           |
| Adresse d'email :                              | olivier.royaume.com                                                   |
| _                                              | Par exemple : quidam@microsoft.com                                    |
| 🔾 S'abonner à un co                            | mpte Hotmail                                                          |
| Cliquez sur la flèche                          | de droite pour continuer.                                             |
| Configurer le compte                           | manuellement d 2 D                                                    |

1. Sélectionnez IMAP dans le menu déroulant.

Si votre adresse se termine par @coopcscf.com :

Inscrivez, dans le champ Serveur de messagerie entrant (IMAP, POP3), pop3.coopcscf.com

Dans la section **Serveur de messagerie sortant (SMTP)**, inscrivez **smtp.coopcscf.com** Cliquez sur la flèche en bas à droite pour continuer.

| in the                                                  |                                                           |                                                          |                                              |                                      |                                                     | <u>y</u>        |
|---------------------------------------------------------|-----------------------------------------------------------|----------------------------------------------------------|----------------------------------------------|--------------------------------------|-----------------------------------------------------|-----------------|
| Dutlook Exp<br>protocoles<br>pour recev<br>utilisent de | press peut v<br>à sa disposi<br>oir le mess<br>s serveurs | érifier vos c<br>tion. Sélectio<br>ge entrant. L<br>IMAP | ourriers grâ<br>nnez le type<br>a majorité d | ceàune v<br>le serveur<br>es fournis | ariété de<br><sup>r</sup> que vous u<br>seurs Inter | utilisez<br>net |
| Mon servei                                              | ur des messa                                              | iges entrants                                            | est un serve                                 | ur (IMAP                             | \$                                                  | 26.7            |
| Serveur de                                              | messages e                                                | ntrants (POP                                             | , IMAP) :                                    |                                      | -                                                   |                 |
| Serveur de                                              | messages s                                                | ortants (SMT                                             | 'P):                                         |                                      |                                                     |                 |
|                                                         | 1. 61 <sup>2</sup> . b. d                                 | 4                                                        |                                              |                                      |                                                     |                 |

5. Inscrivez l'identification du compte et le mot de passe qui vous ont été attribués par votre fournisseur Internet puis cochezla case **Mémoriser le mot de passe,** si vous le souhaitez. Cliquez sur la flèche de droite pour continuer

| Connexion à la                      | messagerie Internet                                                                                                    |    |
|-------------------------------------|----------------------------------------------------------------------------------------------------|----|
| Tapez le nom du co<br>vous a founi. | mpte et son mot de passe que votre fournisseur Interne                                                                                                    | et |
| Identification                      | Vdrxxxxx                                                                                                    |    |
| u compte .                          | Remarque : l'identification du compte n'est pas<br>votre adresse de messagerie. Généralement, ce<br>code correspond au texte se trouvant dans votre<br>adresse de messagerie juste avant le signe @. |    |
| Mot de passe :                      | •••••                                                                                                    |    |
|                                     | Enregistrer le mot de passe                                                                                                    |    |
|                                     | Remarque : pour vérifier vos messages sans<br>entrer à chaque fois votre mot de passe, cochez<br>la case ci-dessus.                                                                                  | K  |
| Cliquez eur le flèc                 | he de droite pour continuer                                                                                                    |    |

POUR PLUS D'INFORMATION, CONTACTEZ NOTRE SOUTIEN TECHNIQUE AU 418-875-1118

6. Dans le champ **Nom du compte**, inscrivez votre nom de domaine (derytele.com ou royaume.com). Cliquez sur **Terminer** pour configurer le compte

| Félicitations                                                                                      |                                                 |
|----------------------------------------------------------------------------------------------------|-------------------------------------------------|
| Yous avez entré toutes les informations requise<br>compte.                                         | es pour configurer votre                        |
| Entrez un nom ci-dessous pour ce compte. Ce n<br>pour l'affichage.                                 | om est utilisé uniquement                       |
| Nom du compte : Royaume.com                                                                        |                                                 |
| Cochez la case ci-dessous si vous voulez inclum<br>planification "Envoyer et recevoir tout" pour v | e ce compte dans votre<br>érifier vos messages. |
| Inclure ce compte dans la planification E                                                          | nvoyer et recevoir tout                         |
| Cliquez sur Terminer pour enregistrer ces par                                                      | amètres.                                        |
|                                                                                                    | Terminer                                        |
| Remarques : les planifications sont disponibles                                                    | dans le menu Outils                             |